# UNIVERSITY

# Direct Deposit Quick Reference Guide

All Coastal Carolina University employees are required to enroll in direct deposit. If an employee does not enroll, net pay will be deposited to a pay card.

## To access your direct deposit information, navigate to <u>https://myccu.coastal.edu/</u>

|                                                                                  | Banking Information |                              |         |                     |                  |  |
|----------------------------------------------------------------------------------|---------------------|------------------------------|---------|---------------------|------------------|--|
| Employee Info/Resources :                                                        | Employment          |                              |         |                     |                  |  |
| Employee Self-Service                                                            | Active Accounts     | Active Accounts              |         |                     | + Add an Account |  |
| hen select Banking Information:                                                  | Payroll Deposits    | Verification                 | Amount  | Deposit<br>Priority | View All         |  |
| Banking Information<br>Here you can view and update your banking<br>information. | Demo Account        | ✓ Verified                   | Balance | Last                | >                |  |
|                                                                                  | Refunds,            |                              |         |                     |                  |  |
| very herve an ecceptor file                                                      | Reimbursements      | Verification                 |         |                     | View All         |  |
| will be viewable.                                                                | & Payments          |                              |         |                     |                  |  |
| you need to onroll                                                               | Demo Account        | <ul> <li>Verified</li> </ul> |         |                     | >                |  |
| ick "Lodd on Account"                                                            |                     |                              |         |                     |                  |  |

**To ADD an account**, click the +Add an Account button. If an account is on file, that account number will need to be entered to proceed.

| New Deposit        |          | Add a Bank Account                                |
|--------------------|----------|---------------------------------------------------|
| Bank Account Usage |          |                                                   |
| Payroll Deposit    | Activate | Refund, Reimbursement & Payment Deposit  Activate |
| Effective Date     | 8/6/2021 | Effective Date 8/6/2021                           |

Use the toggle buttons to Activate a new account for Payroll and/or Accounts Payable (Reimbursements). The effective date will default to the current date but can be future dated if needed.

| Using the radio button, select the deposit details.<br>If a specific amount is selected and additional account needs to selected | Deposit Details Select the amount of your paycheck to be deposited Entire Balance |  |
|----------------------------------------------------------------------------------------------------|-----------------------------------------------------------------------------------|--|
| for the remaining balance.                                                                                                    | Remaining Balance                                                                 |  |

#### **Enter Account Information:**

| Edit Bank Account Details           |                                                                                                    |
|-------------------------------------|----------------------------------------------------------------------------------------------------|
| New Account                         | Fill in the fields:                                                                                   |
| Account Nickname                    |                                                                                                    |
| New Account                         | Account Nickname                                                                                      |
| Country of Bank                     |                                                                                                    |
| United States                       |                                                                                                    |
| Routing Number *                    |                                                                                                    |
| 0                                   | 9-digit routing number <b>A</b> If you receive the error,                                             |
| View sample check image 🚳           | "Unable to confirm routing number", please send an                                                    |
| Bank Account Number *               | Routing Number. Payroll will add it to our database.                                                  |
| 0                                   |                                                                                                    |
| View sample check image 🔞           | Account number                                                                                        |
| Re-enter Bank Account Number *      |                                                                                                    |
| 0                                   | Po onter Account number                                                                               |
| View sample check image 🚳           |                                                                                                    |
| Account Type                        |                                                                                                    |
| Checking                            |                                                                                                    |
| Checking                            | Select account type from the drop down                                                                |
| Savings                             |                                                                                                    |
| I agree to the terms and conditions | Read and check box to agree to the terms and conditions.                                              |
| Back Submit                         | Click Submit. You will receive an email notification after adding or editing direct deposit accounts. |

### **Additional Information**

**Verification:** When a new account is added, it will be flagged as "Not Verified". This indicates Payroll will need to send a zero deposit to that account overnight to confirm the account validity. Once the zero deposit is sent, the account will be checked as Verified.

| Payroll Deposits | Verification   |
|------------------|----------------|
| New Account      | ▲ Not Verified |
| Demo Account     | ✓ Verified     |

**Deleting an Account:** To delete the balance account

delete the balance account simply add a new account and select "Remaining Balance". This will end the prior balance account. To end a flat dollar account, populate today's date in the End Date field. If the account has fraud, contact <u>payroll@coastal.edu</u> to ensure no deposits are scheduled or have been sent to a compromised account. **Priorities:** If multiple accounts are set up for Direct deposit, the Deposit Priority can be resorted by clicking on any of the accounts then using the v and ^ arrows. If the balance account is changed to a flat dollar deposit, another account must be selected as the Balance account.

Deposit Priority

| Savings Account | 1       | $\sim$ |
|-----------------|---------|--------|
| New Account     | 2       | ^      |
| Demo Account    | Balance | ۵      |